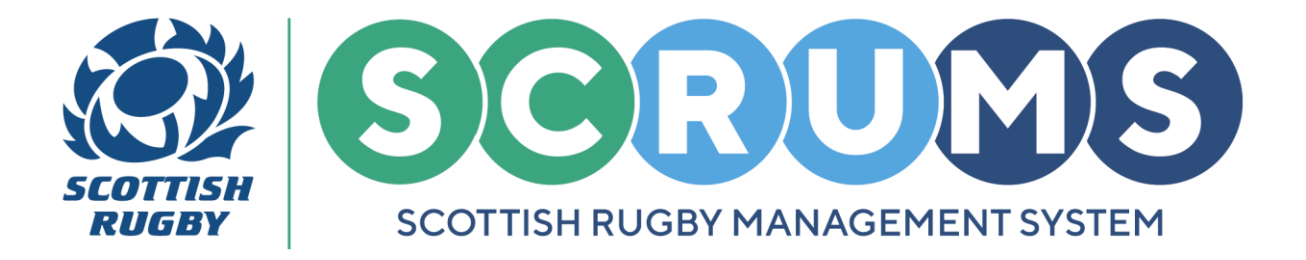

This guide will detail how to register a **New Player** in **SCRUMS**, the Scottish Rugby User Management System. A **New Player** is someone <u>without</u> an existing **SCRUMS** account.

**PLEASE NOTE**: Players <u>with</u> an existing **SCRUMS** account who are active at another club or school should **NOT** create another account. Instead, they should be registered at your club / school through the **Player Transfer** process on **SCRUMS**.

### ADD A NEW PLAYER (14 TO 17) & (18+)

If the individual is new to **SCRUMS** and is **NOT** already linked to another club or school, then please email them the link below and ask the **player** to complete the **SCRUMS** registration process.

Link for New Players (14 to 17) & (18+): https://scrums.scottishrugby.org/register

| REGISTRATION (PLAYER, COACH, REFEREE OR OFFICI,                                                                                                    | CIAL)                  |
|----------------------------------------------------------------------------------------------------|------------------------|
| Terms of Use<br>Before accessing and using SCRUMS you must read, understand and accept the<br>Terms of Use                                                                                                    | he SCRUMS              |
| Privacy Policy<br>Before accessing and using SCRUMS you must also read, understand and ac<br>SCRUMS Privacy Policy. This sets out how Scottish Rugby uses and shares the inf<br>collected about you through SCRUMS. | accept the information |
| Youth Users<br>If you are under 14, your parent or guardian must accept both the SCRUMS Term<br>and the SCRUMS Privacy Policy on your behalf.                                                                       | erms of Use            |
| Please read and accept our Terms of Use and Privacy Policy by clicking the butto<br>before continuing with your registration.<br>Click here to read Terms of Use and Privacy Policy then proceed to Registrati      | itton below,<br>ation  |
| Already a member? Login here<br>If you wish to view your child's record, please click here                                                                                                    |                        |

New Players registering themselves should select the "I am registering myself" option.

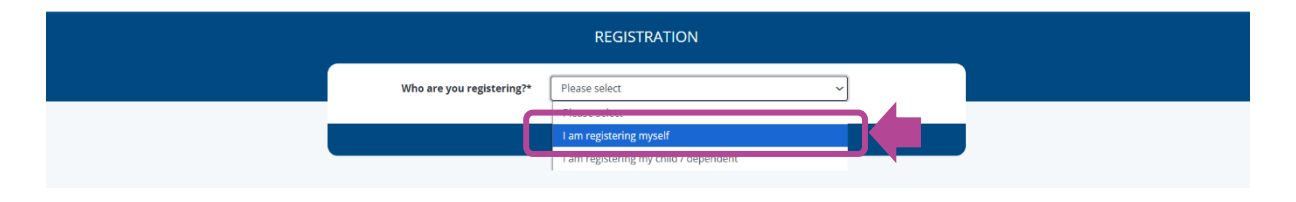

PLEASE NOTE: Guidance is available for Player Registration from the SCRUMS Guidance Page.

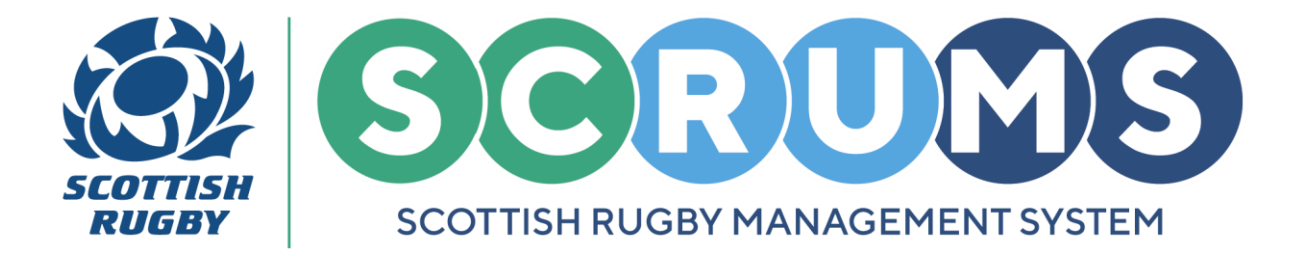

### ADD A NEW PLAYER (UNDER 14)

If the individual is new to **SCRUMS** and is **NOT** already linked to another club or school, then please email them the link below and ask the **player's parent / guardian** to complete the **SCRUMS** registration process.

Link for Parents (Under 14): <u>https://scrums.scottishrugby.org/register</u>

| REC                                                                                                    | SISTRATION (PLAYER, COACH, REFEREE OR OFFICIAL)                                                                                                    |
|----------------------------------------------------------------------------------------------------|----------------------------------------------------------------------------------------------------|
| Terms<br>Before ac<br>Terms of<br>Privacy<br>Before ac<br>sccuus:<br>collected<br>Youth<br>If you ar<br>and the S<br>Please re<br>before co | of Use<br>cessing and using SCRUMS you must read, understand and accept the SCRUMS<br>use.<br>/ Policy<br>reasing and using SCRUMS you must also read, understand and accept the<br>Privacy Policy. This sets out how Scottish Rugby uses and shares the information<br>about you through SCRUMS.<br>Users<br>under 14, your parent or guardian must accept both the SCRUMS Terms of Use<br>CRUMS Privacy Policy on your behalf.<br>ad and accept our Terms of Use and Privacy Policy by clicking the button below,<br>ntinuing with your registration.<br>ck here to read Terms of Use and Privacy Policy then proceed to Registration |
|                                                                                                    | Already a member? Login here<br>If you wish to view your child's record, please click here                                                                                                    |

Parent / guardians who are registering their child / dependent on **SCRUMS** should select the "I am registering my child / dependent" option.

|                           | REGISTRATION                          |  |
|---------------------------|---------------------------------------|--|
| Who are you registering?* | Please select ~                       |  |
|                           | l am registering my child / dependent |  |

**PLEASE NOTE:** There is no function or requirement for parent / guardians to log into **SCRUMS**.

Youth Records can only be viewed / edited on SCRUMS through the 'Parent Access' button, located on the SCRUMS main login page.

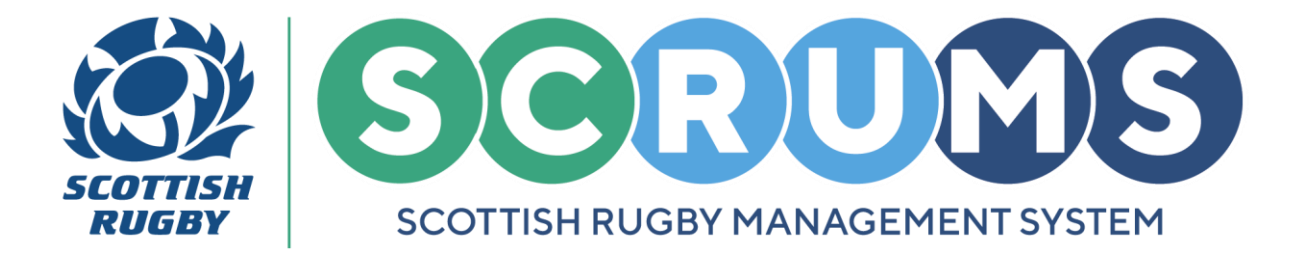

### **INVITE A NEW PLAYER (ALL AGE GROUPS)**

You can also invite a new user from the **Players** section of **SCRUMS**.

To do so, navigate to **Players** section from the main menu sidebar, or dashboard as highlighted. Then click on the '**Players**' tile.

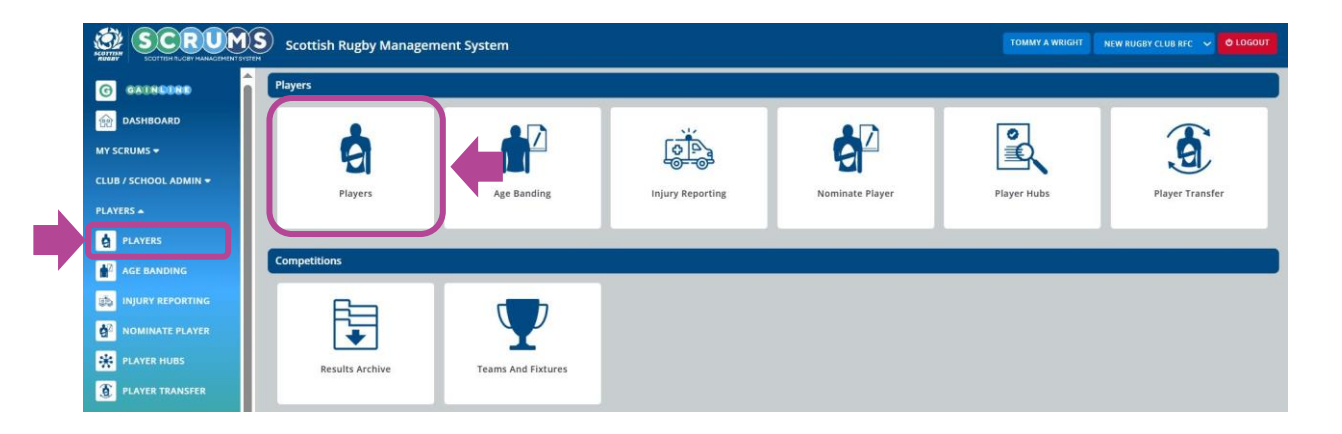

You will land on the **Players** section, from here, click the **Invite New Player** tab.

| Player list | Invite New Player | Boys - Age Band Calculator | Girls - Age Band Calculator |
|-------------|-------------------|----------------------------|-----------------------------|
|             |                   |                            |                             |

Then, select the **'New Senior Player'** or **'New U18 Player'** button for the player you would like to invite.

| Player list                                                                                                    | Invite New Player                                                | Boys - Age Band Calculator | Girls - Age Band Calculator |
|----------------------------------------------------------------------------------------------------|------------------------------------------------------------------|----------------------------|-----------------------------|
| Use this page to add a new player who has not previously registe<br>Once you have added their details below the player/parent will r | red in SCRUMS.<br>eceive a link to the SCRUMS registration page. |                            |                             |
|                                                                                                    | PLAYER                                                           |                            | PLAYER                      |

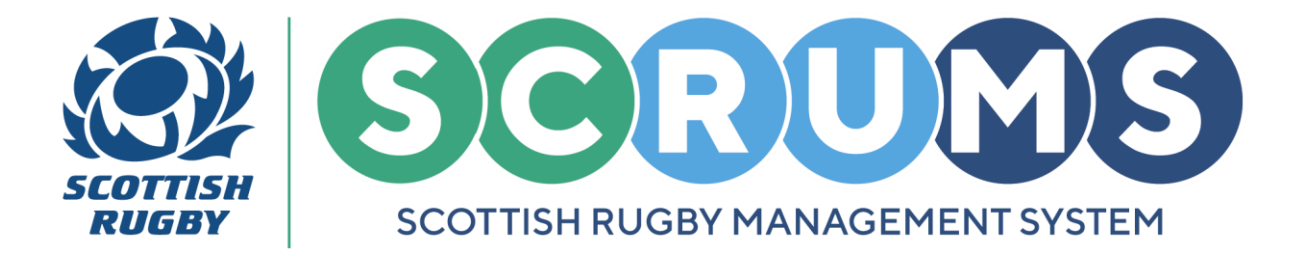

#### **INVITE A NEW PLAYER – STEP 1**

For a **Senior Player** (14-17) & (18+) you will be asked to input the **PLAYERS** first name, surname and contact email address

| Use this page to add a new player who has not previously reg | istered in SCRUMS.                                 |
|--------------------------------------------------------------|----------------------------------------------------|
| Once you have added their details below the player/parent wi | Il receive a link to the SCRUMS registration page. |
| Personal details                                             |                                                    |
| First Name *                                                 |                                                    |
| Surname *                                                    |                                                    |
| Email *                                                      |                                                    |
|                                                              |                                                    |

For a **Youth Player** (14-17) & (Under 14) you will be asked to input the **PLAYERS** first name and surname and the **PARENT / GUARDIANS** contact email address

| Use this page to add a new player who has not previously reg | istered in SCRUMS.                                 |
|--------------------------------------------------------------|----------------------------------------------------|
| Once you have added their details below the player/parent w  | Il receive a link to the SCRUMS registration page. |
| Personal details                                             |                                                    |
| First Name *                                                 |                                                    |
| Surname *                                                    |                                                    |
| Parental Email *                                             |                                                    |
|                                                              |                                                    |

Click **Invite**, and the player (or players parent / guardian) will then receive an email with a link to the **SCRUMS** registration page.

**PLEASE NOTE: 14 to 17** year olds can register themselves in **SCRUMS** or can be registered on **SCRUMS** by their parent.

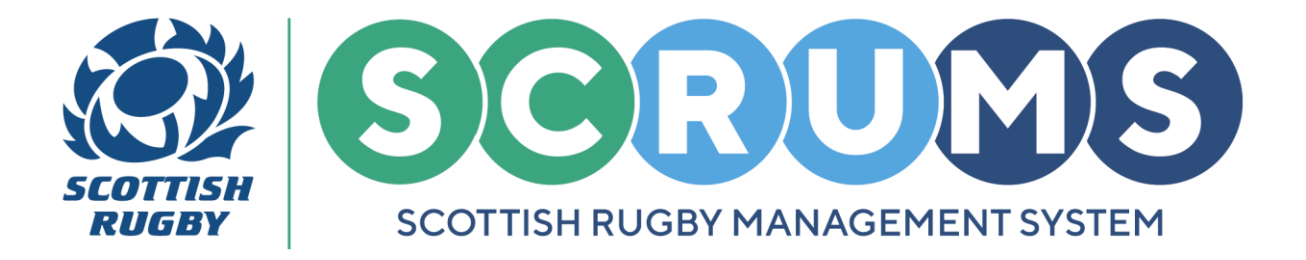

### **INVITE A NEW PLAYER – STEP 2**

Once the player (or their parent / guardian) has completed the registration process they will appear within the **My Club Users** section of **SCRUMS**, highlighted in grey.

**PLEASE NOTE: My Club Users** can be found in the **Club / School Admin** section of **SCRUMS**, from the main menu sidebar or dashboard tile, as highlighted.

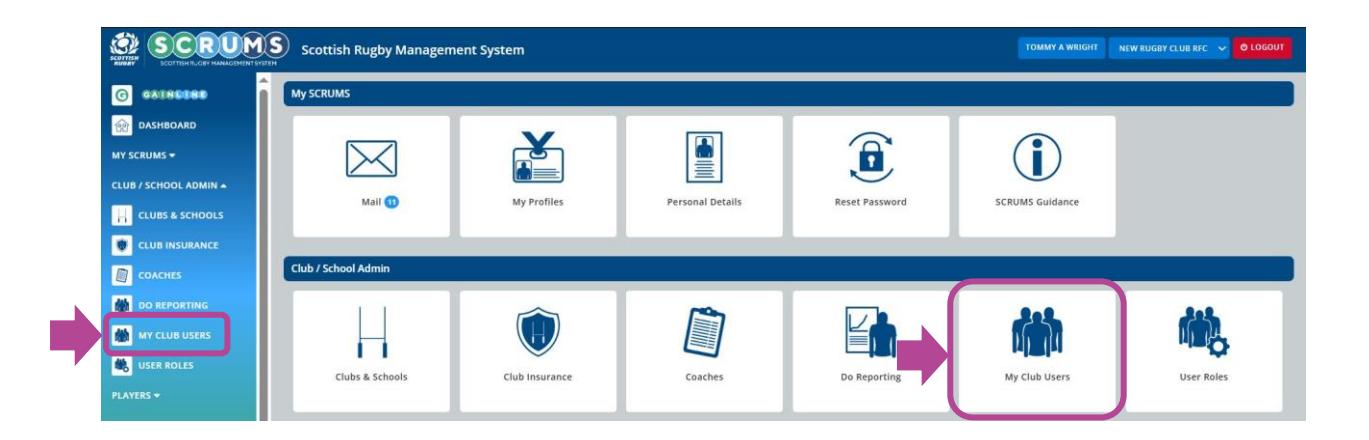

From **My Club Users** you can now complete the **New Players** registration by selecting the **'Approve'** button beside their name.

| lisers                   |                 | Invite New User                      | Add Registered User                        |                     |       |                 |                               |        |           |  |  |
|--------------------------|-----------------|--------------------------------------|--------------------------------------------|---------------------|-------|-----------------|-------------------------------|--------|-----------|--|--|
|                          |                 |                                      |                                            |                     | _     |                 |                               |        |           |  |  |
| This page lists all SCRI | UMS users, link | ed to your club or school. This incl | udes players and club or school officials. |                     | SCRUM | AS COLOUR SCALE | DOWNLOA                       | BACK   | FILTERS Q |  |  |
| ID                       |                 | First Name                           | Surname                                    | Surname DD//MM/YYYY |       | Age From        |                               | Age To |           |  |  |
| Type (all)               |                 |                                      | Gender                                     | Gender              |       |                 | Filter who has First Ald (No) |        |           |  |  |
|                          |                 |                                      |                                            |                     |       |                 |                               | SEARC  | CLEAR     |  |  |
| Results from 1 to 50 of  | 60              |                                      |                                            |                     |       | First           | Prev 1                        | 2 N    | ext Last  |  |  |
| ID                       | Name            |                                      | D.O.B                                      | Player              | Staff |                 |                               |        |           |  |  |
| 220928                   | Test Us         | ser Senior                           | 17/03/1999                                 | YES                 | NO    |                 |                               | DELETE | APPROVE   |  |  |